## \*Please note:

- 1. If you have recently opened an account, please wait for 2 to 3 days for the account to be fully activated.
- 2. For existing clients, you may log in to Phillip Invest. However, if you have recently conducted transactions either through EPF i-Invest or Phillip Invest, please note that your latest portfolio valuation will be updated on the following day.

# Phillip Invest Enhanced Login Experience - User Guide

### 1. First Time Login (For New Client)

If you have recently opened an account with Phillip Capital Management Sdn Bhd (PCM), you are required to perform the First Time Login to set up your User ID and Password for accessing Phillip Invest.

| User ID          | Password         | Login | FAME |
|------------------|------------------|-------|------|
| First Time Login | Forgot Password? |       |      |

Click on the "First Time Login" button on our Login Dashboard to proceed. The First Time Login page, as shown below, will appear.

| 📋 (603) 2783 0300 🔤 Contact                                                                             | Us ? FAQ                                      | User ID<br>First Time Login | Password<br>Forgot Pa | ssword?        | ogin Fame<br>Change Pas <u>sword</u> |
|----------------------------------------------------------------------------------------------------|-----------------------------------------------|-----------------------------|-----------------------|----------------|--------------------------------------|
| Phillip/<br>Invest                                                                                      | Home                                          | Who We Are Explore          | Knowledge Centre      | Help Centre    | Open An Account                      |
| Son Body for A senter tomorrow                                                                          |                                               | <b>T</b> RGB IN             | TERNATIONAL BHD 0.3   | 00 🔻 Parkson H | oldings Bhd 0.260                    |
|                                                                                                    | Firs                                          | t Time Logir                | n                     |                |                                      |
|                                                                                                    |                                               |                             |                       |                |                                      |
| Please enter your account number a                                                                      | and personal particulars:                     |                             |                       |                |                                      |
| Name *                                                                                                  |                                               |                             |                       |                |                                      |
| Suraya Hanim                                                                                            |                                               |                             |                       |                |                                      |
| Name as in NRIC for Individual account or Business Regist                                               | tration name for Corporate account.           |                             |                       |                |                                      |
| New IC No / Passport No / Business R                                                                    | Registration No *                             |                             |                       |                |                                      |
| 900210101156                                                                                            |                                               |                             |                       |                |                                      |
| User ID*<br>User ID<br>Create alphanumeric ID between 8-15 characters long<br>a-2) only, and no spaces. | ; may contain numbers (0-5) and alphabets (A  | z                           |                       |                |                                      |
| Password*                                                                                               |                                               |                             |                       | ··· //         |                                      |
| Enter Password                                                                                          | 🔊                                             |                             |                       |                |                                      |
| Z, a-z), special characters and no spaces.                                                              | no rong, moy contain numbers (0-9), alphabets | ///                         |                       |                |                                      |
| Confirm Password*                                                                                       |                                               |                             |                       |                |                                      |
| Enter Confirm Password                                                                                  | Ð                                             |                             |                       |                |                                      |
| Security Code*                                                                                          |                                               |                             |                       |                |                                      |
| I'm not a robot                                                                                         | 44                                            |                             |                       |                |                                      |
| Privacy - Iden                                                                                          | 77.8                                          |                             |                       |                |                                      |
| Enter Security Code                                                                                     | Security Code                                 |                             |                       |                |                                      |
| Enter Security Code<br>Enter the 6 digit Security Code sent to your mobile<br>via SMS.                  | Security Code                                 |                             |                       |                |                                      |

Fill up your registered full name and new IC no./passport no./ business registration no. to proceed. The system will verify and inform if the information does not match and you need to fill up again with the correct information.

Once information has been verified, you will need to set up your User ID and Password and you need to click on Security Code which we will provide the code to your registered mobile phone number with PCM. Once you received the message contained your security code, key in the code in the space provided and click on submit once you have confirmed that all information you provided are correct.

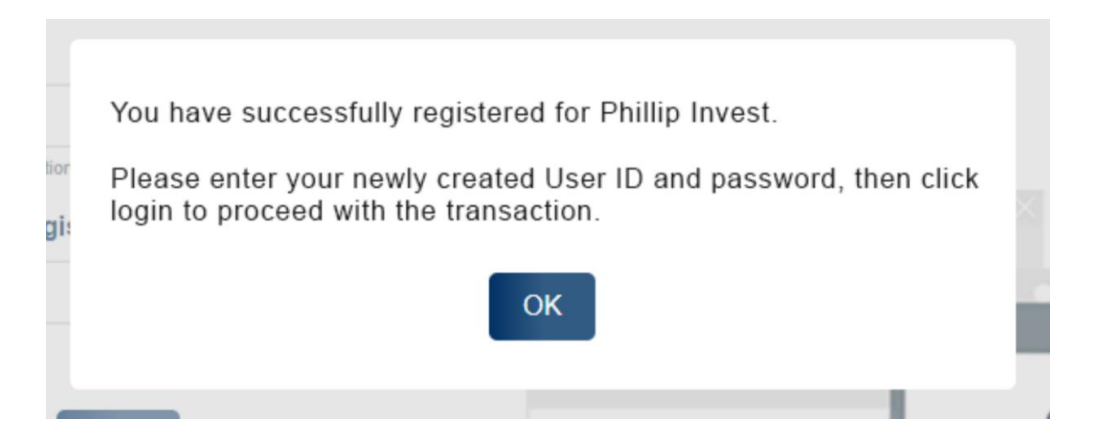

You will receive a pop-up notification as shown above after clicking "Submit." You can then log in to Phillip Invest using the new Login ID and Password.

## 2. Update Login Info (For Existing Client)

We have consolidated all accounts into a single access point.

| User ID          | Password         | Login | FAME |
|------------------|------------------|-------|------|
| First Time Login | Forgot Password? |       |      |

Once you have keyed in your existing User ID and Password, you will be redirected to Update Login Info page as below.

| <page-header></page-header>                                                                                                    | [] (603) 2783 0300                                                                 | 🕿 Contact Us                                                                                | ? FAQ                                                                          | Use<br>First       | er ID<br><b>Fime Login</b> | Password<br>Forgot Pas | ssword?     | Login Fa       | me          |
|----------------------------------------------------------------------------------------------------|------------------------------------------------------------------------------------|---------------------------------------------------------------------------------------------|--------------------------------------------------------------------------------|--------------------|----------------------------|------------------------|-------------|----------------|-------------|
| <text><section-header><section-header></section-header></section-header></text>                                                                                                    | Phillip/<br>Invest                                                                 |                                                                                             | Home                                                                           | Who We Are         | Explore                    | Knowledge Centre       | Help Centre | Open An Acco   | unt         |
| <section-header><section-header><section-header><text><text><text><text><text></text></text></text></text></text></section-header></section-header></section-header>                                                                                                    | Start Today for A Better Tomorrow                                                  |                                                                                             |                                                                                |                    | 🔻 RGB INTE                 | RNATIONAL BHD 0.3      | 0 🔻 Parkson | Holdings Bhd I | 260 🔺 EKOVE |
| <text><text><text></text></text></text>                                                                                                    |                                                                                    |                                                                                             | Upda                                                                           | ate Login          | Info                       |                        |             |                |             |
| <text><text><text><text></text></text></text></text>                                                                                                    |                                                                                    |                                                                                             |                                                                                | _                  |                            |                        |             |                |             |
| <text></text>                                                                                                    | We noticed that you ha<br>Phillip Invest.                                          | ave existing login crede                                                                    | ntial to our online platfo                                                     | rm,                |                            |                        |             |                |             |
| <section-header><complex-block></complex-block></section-header>                                                                                                    | As we strive to serve<br>enhanced the ecryptic<br>We require a few mi<br>Password. | you better, we are gla<br>on technology used to s<br>inutes of your time to                 | ad to inform that we h<br>store the login credenti<br>set a new User ID a      | ave<br>als.<br>and |                            |                        |             |                |             |
| <complex-block></complex-block>                                                                                                    | Please enter your pers                                                             | sonal particulars:                                                                          |                                                                                |                    |                            |                        |             |                |             |
| <complex-block></complex-block>                                                                                                    | <ul> <li>Indicates compulsory f</li> </ul>                                         | fields                                                                                      |                                                                                | - E                |                            |                        | - I         |                | h           |
| <complex-block></complex-block>                                                                                                    | User ID*                                                                           |                                                                                             |                                                                                | _                  |                            |                        |             |                |             |
| <complex-block></complex-block>                                                                                                    | User ID                                                                            |                                                                                             |                                                                                |                    |                            | < SIGN U               |             |                |             |
| <complex-block></complex-block>                                                                                                    | Create alphanumeric ID between<br>a-z) only, and no spaces.                        | n 8-15 characters long, may conta                                                           | in numbers (0-9) and alphabets                                                 | (A-Z,              | _                          |                        |             |                |             |
| <complex-block></complex-block>                                                                                                    | Password*                                                                          |                                                                                             |                                                                                | -                  |                            |                        |             |                | 1           |
|                                                                                                    | Enter Password                                                                     |                                                                                             | I.                                                                             | >                  |                            |                        |             |                |             |
| Contrant Password"  Enter Confirm Password  Security Code  Enter Security Code  Enter Security Code Enter Security Code Enter Security Code sent to your mobile phone Security Code Enter Security Code sent to your mobile phone Security Code Enter Security Code sent to your mobile phone Security Code Enter Security Code sent to your mobile phone Security Code Enter Security Code sent to your mobile phone Security Code Enter Security Code sent to your mobile phone Security Code Enter Security Code sent to your mobile phone Security Code Enter Security Code sent to your mobile phone Security Code Enter Security Code sent to your mobile phone Security Code Enter Security Code Enter Security Code sent to your mobile phone Security Code Enter Security Code Enter | Create alphanumeric password I<br>Z, a-z), special characters and r                | between 8-12 characters long, may<br>no spaces.                                             | / contain numbers (0-9), alphabet                                              | s (A-              |                            | Username               | -11/        | 2h             |             |
| Enter Confirm Password     Security Code     Im not a robot     Security Code     Enter Security Code     Security Code     Enter Security Code     Security Code     There de digd Security Code sent to your mobile phone     Note: If you have multiple login credentials to Phillip Invest, the new there multiple login credentials to set as the single login credential to access all your portfolios going forward.                                                                                                    | Confirm Password*                                                                  |                                                                                             |                                                                                |                    |                            | Email                  |             |                |             |
| Security Code:         Im not a robot       Image: Security Code         Enter Security Code       Security Code         Enter Se digt Security Code sent to your mobile phone       Security Code         To be digt Security Code sent to your mobile phone       Security Code         Note: If you have multiple login credentiais to Phillip Invest, the new there have be applicable as the single login credential to access all your portfolios going forward.                                                                                                    | Enter Confirm Passwe                                                               | ord                                                                                         | S.                                                                             |                    |                            | Password               |             |                |             |
| Security Code         Im not a robot       Image: Security Code         Enter Security Code       Security Code         Enter the 6 sight Security Code sent to your mobile phone       Security Code         Note: If you have multiple login credentials to Phillip Invest, the new Vas stas:       Security Code         Note: If you have multiple login credentials to Phillip Invest, the new Vas stas:       Security Code         Clear       Submit                                                                                                    | Converter Condict                                                                  |                                                                                             |                                                                                |                    |                            |                        | •           |                |             |
| Enter Security Code Enter Security Code sent to your mobile phone We SMS: Note: If you have multiple login credentials to Phillip Invest, the new User ID and password set here would be applicable as the single login credential to access all your portfolios going forward.                                                                                                    | I'm not a robot                                                                    | reCAPTCHA<br>Privacy - Terms                                                                |                                                                                | 3                  |                            | UPDAT                  | E           |                |             |
| Enter the 6 digit Security Code sent to your mobile phone<br>via SMS.<br>Note: If you have multiple login credentials to Phillip Invest, the new<br>User ID and password set here would be applicable as the <b>single login</b><br>credential to access all your portfolios going forward.                                                                                                    | Enter Security Code                                                                |                                                                                             | Security Code                                                                  |                    |                            |                        |             |                |             |
| Note: If you have multiple login credentials to Phillip Invest, the new User ID and password set here would be applicable as the single login credential to access all your portfolios going forward.                                                                                                    | Enter the 6 digit Security Code<br>via SMS.                                        | e sent to your mobile phone                                                                 |                                                                                | -                  |                            |                        |             | •              |             |
|                                                                                                    | Note: If you have mu<br>User ID and password<br>credential to access a             | Itiple login credentials<br>set here would be app<br>all your portfolios going<br>ClearSubr | to Phillip Invest, the r<br>licable as the <b>single lo</b><br>forward.<br>mit | new<br>gin         |                            |                        |             |                |             |

You are now required to set up your User ID and Password. Additionally, you need to click on the Security Code, which we will send to your registered mobile phone number with PCM. Upon receiving the message containing your security code, enter the code in the designated space. After confirming that all the information you provided is correct, click on "Submit."

|             | You have successfully registered for Phillip Invest.                                                    |   |
|-------------|----------------------------------------------------------------------------------------------------|---|
| tior<br>gi: | Please enter your newly created User ID and password, then click login to proceed with the transaction. |   |
|             | ОК                                                                                                    | ł |
|             |                                                                                                    |   |

Upon clicking "Submit," you will receive a pop-up notification as displayed above. You can proceed to log in to Phillip Invest using your new Login ID and Password.

#### 3. Forgot Password

If you have forgotten your password, rest assured, kindly click on "Forgot Password?" button.

| User ID          | Password         | Login | FAME |
|------------------|------------------|-------|------|
| First Time Login | Forgot Password? |       |      |

Click on the "Forgot Password?" button on our Login Dashboard to proceed. The Forgot Password page, as shown below, will appear.

|                                                                                                    | 🖼 Contact Us                                                                                                    | ? FAQ                                                                                                    | Use        |                   | Password               |              |                      |
|----------------------------------------------------------------------------------------------------|----------------------------------------------------------------------------------------------------|----------------------------------------------------------------------------------------------------|------------|-------------------|------------------------|--------------|----------------------|
|                                                                                                    |                                                                                                    |                                                                                                    | First      | Time Login        | Forgot Pa              | ssword?      | Change Password      |
| Phillip/<br>Invest                                                                                                    |                                                                                                    | Home                                                                                                    | Who We Are | Explore           | Knowledge Centre       | Help Centre  | Open An Account      |
|                                                                                                    |                                                                                                    |                                                                                                    |            | <b>V</b> RGB INTE | RNATIONAL BHD 0.3      | 00 🔻 Parksor | n Holdings Bhd 0.260 |
|                                                                                                    |                                                                                                    |                                                                                                    |            |                   |                        |              |                      |
|                                                                                                    |                                                                                                    | For                                                                                                    | not Pas    | sword             |                        |              |                      |
|                                                                                                    |                                                                                                    |                                                                                                    | got i as   | 30010             |                        |              |                      |
|                                                                                                    |                                                                                                    |                                                                                                    |            |                   |                        |              |                      |
| Please enter your ac                                                                                                    | count number and pers                                                                                                    | sonal particulars:                                                                                                    |            |                   |                        |              |                      |
| <ul> <li>Indicates compulsory</li> </ul>                                                                                                    | fields                                                                                                    |                                                                                                    |            |                   |                        |              |                      |
| Name *                                                                                                    |                                                                                                    |                                                                                                    |            |                   |                        |              |                      |
| Suraya Hanim                                                                                                    |                                                                                                    |                                                                                                    |            |                   |                        |              |                      |
| Name as in NRIC for Individual ac                                                                                                    | count or Business Registration name                                                                                            | e for Corporate account.                                                                                                    |            |                   |                        |              |                      |
| New IC No / Passport                                                                                                    | No / Business Registrat                                                                                                    | tion No*                                                                                                    |            |                   |                        |              |                      |
| 900210101156                                                                                                    |                                                                                                    |                                                                                                    |            |                   |                        |              |                      |
| Enter your Identification Number                                                                                                    | without space.                                                                                                    |                                                                                                    |            |                   | A                      | -            |                      |
| Your Name and Identification<br>correctly.                                                                                                    | n Number do not match. Please                                                                                                  | e ensure all information is ente                                                                                                    | red 🔶      | •                 | <b>•</b>               |              |                      |
| Your Name and Identification<br>correctly.                                                                                                    | n Number do not match. Please                                                                                                  | e ensure all information is ente                                                                                                    | rred       | •                 | Passw                  | vord         |                      |
| Your Name and Identification<br>correctly.<br>User ID*<br>surayahanim                                                                                                    | n Number do not match. Please                                                                                                  | e ensure all information is ente                                                                                                    | red        | .9                | Passw                  | vord         |                      |
| Your Name and Identification<br>correctly.<br>User ID*<br>Surayahanim<br>Create alphanumeric ID betwee<br>a-2) only, and no spaces.                                                                                                    | n Number do not match. Please                                                                                                  | e ensure all information is ente                                                                                                    | (A-Z,      | 9                 | Passw<br>* * *         | vord         |                      |
| Your Name and Identification<br>correctly.<br>User ID*<br>Surayahanim<br>Create alphanumeric ID betwee<br>8-2) only, and no spaces.<br>Password*                                                                                                    | n Number do not match. Please                                                                                                  | e ensure all information is ente                                                                                                    | (A-Z,      | q                 | Passw<br>* * *         | vord         |                      |
| Your Name and Identification<br>correctly.<br>User ID*<br>Surayahanim<br>Create alphanumeric ID betwee<br>a-2) only, and no spaces.<br>Password*<br>Enter Password                                                                                                    | n Number do not match. Please                                                                                                  | e ensure all information is ente<br>lain numbers (0-9) and alphabels                                                                                                    | (A-Z,      | P                 | Passw<br>* * *         | vord<br>**   |                      |
| Your Name and Identification<br>correctly.<br>User ID*<br>surayahanim<br>Create aphanumeric ID betwee<br>A-2) only, and no spaces.<br>Password*<br>Enter Password<br>Create aphanumeric password<br>Z, a-2), special characters and                                                                                                    | n Number do not match. Please<br>an 8-15 characters long, may cont<br>between 8-12 characters long, ma<br>no spaces.           | e ensure all information is enter<br>tain numbers (0-9) and alphabets<br>q<br>ty contain numbers (0-9), alphabet                                                                                                    | (A-Z,      | q                 | Passw<br>* * *         | /ord<br>**   |                      |
| Your Name and Identification<br>correctly.<br>User ID*<br>Surayabanim<br>Create aphanumeric pasewerd<br>Password*<br>Enter Password<br>Create aphanumeric password<br>Create aphanumeric password<br>Catele aphanumeric password<br>Confirm Password*                                                                                                    | n Number do not match. Please<br>an 6-15 characters long, may cont<br>between 8-12 characters long, ma<br>no spaces.           | ensure all information is enter<br>tain numbers (6-9) and alphabets<br>growth and alphabets<br>growth alphabets<br>growth and alphabets<br>growth alphabets<br>growth al | red        | q                 | Passw<br>* * *         | vord<br>**   |                      |
| Your Name and Identification<br>correctly.<br>User ID*<br>Surayahanim<br>Create alphanumeric Da betwee<br>Password*<br>Enter Password<br>Create alphanumeric password<br>Create alphanumeric password<br>Create alphanumeric password<br>Confirm Password*<br>Enter Confirm Password*                                                                                                    | Number do not match. Please<br>in 6-15 characters long, may cont<br>between 6-12 characters long, ma<br>no spaces.             | ensure all information is enter<br>tain numbers (6-9) and alphabets<br>any contain numbers (6-9), alphabet<br>alphabet                                                                                                    | red        |                   | Passw<br>* * *         | vord<br>**   |                      |
| Your Name and Identification<br>correctly.<br>User ID*<br>Surayahanim<br>Create aphanumeric Debtwee<br>20 oht, and not spaces.<br>Password*<br>Enter Password<br>Confirm Password<br>Enter Confirm Password<br>Enter Confirm Password<br>Security Code*                                                                                                    | n Number do not match. Please<br>an 8-15 characters long, may cont<br>between 8-12 characters long, ma<br>no spaces.           | e ensure all information is enter<br>lain numbers (0-9) and alphabets<br>ay contain numbers (0-9), alphabet<br>d                                                                                                    | red        |                   | Passw<br>* * *<br>Done | vord<br>**   |                      |
| Vour Name and Identification<br>correctly.<br>User ID*<br>Surayahanim<br>Create alphanumeric ID betwee<br>A=2) only, and no spaces.<br>Password*<br>Enter Password<br>Continen Password<br>Confirm Password*<br>Enter Confirm Passwe<br>Security Code*                                                                                                    | In Number do not match. Please<br>In 0-15 characters long, may cont<br>between 0-12 characters long, ma<br>no spaces.          | e ensure all information is enter<br>tain numbers (0-9) and alphabets<br>y contain numbers (0-9), alphabet<br>d                                                                                                    | red        |                   | Passw<br>* * *<br>Done | vord<br>**   |                      |
| Vour Name and Identification<br>correctly. User ID* Surrayahanim Oreate alphanumeric ID betwee<br>a do day, and no spaces. Password* Enter Password Confirm Password* Enter Confirm Passw Security Code* Enter Security Code                                                                                                    | In Number do not match. Please<br>In 8-15 characters long, may cont<br>between 8-12 characters long, may<br>on spaces.<br>Ford | ensure all information is enter<br>tain numbers (0-3) and alphabets<br>ny contain numbers (0-3), alphabet<br>d<br>Security Code                                                                                                    | red        |                   | Passw<br>* * *<br>Done | vord         |                      |
| Vour Name and Identification<br>correctly. User ID* Surayahanim Create alphanumeric ID betwee A=2) only, and no spaces. Password* Enter Password Continumeric password Continum Password* Enter Confirm Passwo Security Code* Imm not a robot Enter Security Code Enter the 6 digit Security Code                                                                                                    | In Number do not match. Please<br>In 0-15 characters long, may cont<br>between 0-12 characters long, ma<br>no spaces.          | e ensure all information is enter<br>tain numbers (0-9) and alphabets<br>any contain numbers (0-9), alphabet<br>Security Code                                                                                                    | red        |                   | Passw<br>* * *<br>Done | vord<br>**   |                      |
| Vour Name and Identification<br>correctly.<br>User ID*<br>surayahanim<br>Create alphanumeric ID betwee<br>A=2) only, and no spaces.<br>Password*<br>Enter Password<br>Conte alphanumeric password<br>Content alphanumeric password<br>Content alphanumeric password<br>Continen Password*<br>Enter Confirm Password*<br>Enter Confirm Password<br>Security Code*<br>I'm not a robot<br>Enter Security Code<br>Enter the 6 digit Security Code<br>Security Code | In Number do not match. Please<br>In 6-15 characters long, may cont<br>between 6-12 characters long, ma<br>no spaces.<br>Ford  | e ensure all information is enter<br>tain numbers (0-9) and alphabets<br>any contain numbers (0-9), alphabet<br>Security Code                                                                                                    | red        |                   | Passw<br>* * *<br>Done | vord<br>**   |                      |

Fill up your registered full name and new IC no./passport no./ business registration no. to proceed. The system will verify and inform if the information does not match and you need to fill up again with the correct information.

Once information has been verified, you will need your new Password and you need to click on Security Code which we will provide the code to your registered mobile phone number with PCM. Once you received the message contained your security code, key in the code in the space provided and click on submit once you have confirmed that all information you provided are correct.